## **CERS Regulator Portal Help**

## UST FAQ: Updated: How to enter Red Tag Information

## How do I enter Red Tag information?

**Answer:** Enter Red Tag information in the Compliance section; Enforcement Subsection. This FAQ presumes you have already created the inspection record and added the appropriate UST related violations.

- Step 1: Go to 'Enforcement' under the Compliance Section of CERS and select either 'Create Enforcement' for a new Red Tag entry, or 'Search' to find a previous enforcement action to which you want to add a Red Tag entry.
  - Important: Create a separate Enforcement Action for each Red tag issued. For example, if three tanks are tagged at one gas station, create three separate Enforcement Actions. Do not create one enforcement action and put more than one red tag number in the comments box.

|                                                                                     | ~~~~                                             |                                                |                                             |                                               |                                        | • Inspections                                       |                     |                |
|-------------------------------------------------------------------------------------|--------------------------------------------------|------------------------------------------------|---------------------------------------------|-----------------------------------------------|----------------------------------------|-----------------------------------------------------|---------------------|----------------|
| egulator Ho                                                                         | ome                                              |                                                |                                             |                                               |                                        | <ul> <li>Violations</li> <li>Enforcement</li> </ul> | t Actions           |                |
|                                                                                     |                                                  |                                                |                                             |                                               |                                        | - Upload CME                                        | Data                | _              |
| Instructions/H                                                                      | lelp                                             | _                                              |                                             |                                               |                                        | _                                                   | _                   | 8              |
| come to the CERS I<br>oss the top of the pa                                         | Regulator Portal. Rev<br>age to access other C   | iew the Dashboard and<br>ERS data. New users m | Action Required Pa<br>nay wish to review th | anels below for some<br>ne Regulation ortal C | Itals and request<br>Duestions and Ans | ts requiring attention<br>swers Page.               | by your agency. Sel | lect the links |
| would like to                                                                       |                                                  |                                                |                                             | Other Task                                    | (5                                     |                                                     |                     |                |
| View/Search My Ag                                                                   | ency's Submittais                                |                                                | _ # _                                       | AI CERS F                                     | Regulator Reports                      | L.                                                  |                     |                |
|                                                                                     | ction)                                           | and want                                       | A statement                                 | ED                                            |                                        |                                                     | have an             | and the second |
|                                                                                     |                                                  |                                                | -                                           |                                               |                                        |                                                     | ×                   |                |
|                                                                                     |                                                  |                                                |                                             |                                               |                                        |                                                     |                     |                |
|                                                                                     |                                                  |                                                |                                             |                                               |                                        |                                                     |                     |                |
|                                                                                     |                                                  |                                                |                                             |                                               |                                        |                                                     |                     |                |
|                                                                                     |                                                  |                                                |                                             |                                               |                                        |                                                     |                     |                |
|                                                                                     |                                                  |                                                |                                             |                                               |                                        |                                                     |                     |                |
| forcomont                                                                           | Action So                                        | arob                                           |                                             |                                               |                                        |                                                     |                     |                |
| forcement                                                                           | Action Sea                                       | ırch                                           |                                             |                                               |                                        |                                                     |                     |                |
| forcement                                                                           | Action Search                                    | nrch                                           |                                             | _                                             |                                        |                                                     |                     |                |
| forcement                                                                           | Action Search                                    | irch                                           |                                             | X                                             |                                        |                                                     |                     |                |
| forcement<br>e » Enforcement<br>Regulator Ala                                       | Action Sea<br>at Action Search<br>meda County En | <b>Irch</b><br>vironmental Health              | 1                                           | <b>v</b>                                      |                                        | Data Status                                         | ~                   |                |
| forcement<br>e » Enforcement<br>Regulator Ala<br>Type                               | Action Sea<br>at Action Search<br>meda County En | vironmental Health                             |                                             | ~                                             |                                        | Data Status<br>Formal Type                          | <b>&gt;</b>         |                |
| forcement<br>e » Enforcemen<br>Regulator Ala<br>Type<br>CERS ID @                   | Action Search<br>meda County Em<br>EPA I         | vironmental Health                             | n<br>▼<br>Facility ID ₽                     | <b></b>                                       |                                        | Data Status _<br>Formal Type _                      | <b>v</b>            |                |
| forcement<br>e >> Enforcement<br>Regulator Ala<br>Type<br>CERS ID @<br>Lifty Name @ | Action Search<br>meda County Em<br>EPA I         | vironmental Health                             | Facility ID @                               | <b></b>                                       | to                                     | Data Status<br>Formal Type                          | <b>v</b>            |                |
| forcement<br>e >> Enforcement<br>Regulator Ala<br>Type<br>CERS ID @<br>Lity Name @  | Action Search<br>meda County En                  | vironmental Health                             | Facility ID @                               | <b></b>                                       | to                                     | Data Status<br>Formal Type                          | ▼)<br>▼<br>Search   |                |

Step 2: When you create an enforcement action, CERS 2 requires that you select the 'Type' from the drop down menu choices shown below. For Red Tags, use 'Referral to Other' as the default type unless one of the other drop-down menu choices more accurately describes your enforcement action.

UST FAQ: Updated: How to enter Red Tag Information

|   | Enforcement A | Action Details                                                                                                  |     |
|---|---------------|----------------------------------------------------------------------------------------------------|-----|
|   | Date          | 10/23/2014                                                                                                    | - 5 |
|   | Regulator ID  | Palo Alto City Fire Department >                                                                                |     |
|   | Tupe          | The Type of Enforcement                                                                                         |     |
|   | iype          | Action field is required.                                                                                       | Su  |
|   | Formal Type   | OAdministrative OCivil OCriminal OCivil/Criminal                                                                | >   |
| ļ | Pocket Nu     | The second of the second second second second second second second second second second second second second se |     |

| Date    | 10/23/2014                                  |          |
|---------|---------------------------------------------|----------|
| ator ID | Palo Alto City Fire Department ✓            |          |
| Type    | <b>~</b>                                    | The Type |
| al Type | Notice of Violation (NOV) Only              | riminal  |
| lumber  | AEO - Local Ordinance                       |          |
| univer  | Referral to State Attorney General          | 3        |
|         | Referral to District Attorney               |          |
| iments  | Referral to County Council or City Attorney |          |
|         | Referral to US Attorney                     |          |
| -       | Referral to State Agency                    |          |
| 1       | Referral to Federal Agency                  |          |
|         | Referral to Other                           |          |

Step 3: Select 'Administrative' as the 'Formal Type' unless one of the other choices is more appropriate for your enforcement action.

| Create Enforcement Act         | tion: Palo Alto City Hall (CERS ID: 101433) |
|--------------------------------|---------------------------------------------|
|                                | <pre></pre>                                 |
| Enforcement Action Details     |                                             |
| Date 10/23/2014                |                                             |
| Regulator ID Palo Alto City Fi | ire Department Y                            |
| Type Action field is req       | v The Type of Enforcement                   |
| Formal Type OAdministrative    | OCivil OCriminal OCivil/Criminal            |
| Docket Number                  |                                             |
| Comments                       |                                             |

Step 4: Check the Red Tag Issued box. Entering relevant comments and the specific tank ID number in the Comments field is recommended.

|                |                                                                                           | Save Can                                     |
|----------------|-------------------------------------------------------------------------------------------|----------------------------------------------|
| inforcement A  | Action Details                                                                            |                                              |
| Date           | 10/23/2014                                                                                | Data Entry Status Approved ~                 |
| Regulator ID   | Palo Alto City Fire Department Y                                                          | Date Reterred Case Settled/Dropped           |
| Туре           | Referral to Other                                                                         | Fina Fine/Penalty Assessed 😨 \$              |
| Formal Type    | Administrative OCivil OCriminal OCivil/Criminal                                           | Supplemental Environmental Projects Value \$ |
| cket Number    |                                                                                           | Red Tag Issued                               |
| Comments       | Optional comments and red tag number (note that the number is entered in the field below) |                                              |
| ed Tag Inform  | nation (UST Enforcements Only)                                                            |                                              |
| Red T          | ag Number                                                                                 | Date Red Tag Affixed                         |
| olations Causi | ng Red Tag                                                                                | Date Red Tag Removed                         |

Step 5: Complete the Red Tag Information Section.

• Note that in the 'Violations Causing Red Tag' field you can only select one violation. If more than one violation led to the red tag issuance, enter the most significant violation. You can reference the other violations in the comments field.

| Red Tag Number<br>ations Causing Red Tag |                                                         | Date Red Tag Affixed |
|------------------------------------------|---------------------------------------------------------|----------------------|
| (                                        | Violation threatening/causing liquid release            | Save Cancel          |
|                                          | Chronic violation or committed by recalcitrant violator | 0                    |

Step 6: Verify the Enforcement Summary screen shows the desired information. You can edit or add additional violations with the click of a button.

|                       |                       |                          |                      |                          |                                        | Edit Cancel   |
|-----------------------|-----------------------|--------------------------|----------------------|--------------------------|----------------------------------------|---------------|
| Enforcement Inform    | ation                 |                          |                      |                          |                                        |               |
| Date 10/23            | 2014                  |                          |                      |                          | Data Entry status                      | pproved       |
| Regulator ID Palo A   | Ito City Fire Departn | nent                     |                      |                          | oate Referred Case Settler/Dropped -   |               |
| Type Refer            | al to Other           |                          |                      |                          | Final Fine/Penaty Assessed 😨 \$        | -             |
| Formal Type Admin     | istrative             |                          |                      | Supplen                  | nental Environmental Projects Value \$ | -             |
| ocket Number -        |                       |                          |                      |                          | Red Tag Issued                         | 'es           |
| Comments Option       | al comments and re    | d tag number (note tha   | t the number is ente | ered in the              |                                        |               |
| field be              | elow)                 |                          |                      |                          |                                        |               |
| Red Tag Information   | (UST Enforceme        | nts Only)                |                      |                          |                                        |               |
| Red Tag Nur           | nher -                |                          |                      |                          | Date Red Tag Affixed 10/23             | /2014         |
| iolations Causing Red | Tag Violation threa   | atening/causing liquid r | elease               |                          | Date Red Tag Removed -                 | J             |
|                       |                       |                          |                      |                          |                                        |               |
| _inked Violations—    |                       |                          |                      |                          |                                        |               |
|                       |                       |                          |                      |                          |                                        | Add Violation |
| Occurred On           | Туре                  | Program                  | Class                | Actual RTC               | Violation Comment                      | Unlink        |
|                       |                       | No Vio                   | lations have beer    | linked to this Enforceme | ent                                    |               |
|                       |                       |                          |                      |                          |                                        |               |
|                       |                       |                          |                      |                          |                                        |               |

Step 7: Run Reports for verification

• Red Tag Facility Details Report: The report shows the facility name, date the Red Tag was affixed, date removed, the Red Tag Number and the violation(s) that caused it to be issued. It does not list the CERS field ID numbers.

| 1  | UST Program Reports                                                                                                    | K  |
|----|----------------------------------------------------------------------------------------------------|----|
|    | These reports compile submitted UST data from ~7 % of California's regulated UST facilities (14,535 as reported by SWRCB, October 2011).                                                    | 7  |
|    | Compliance, Monitoring, and Enforcement Reports                                                                                                    | À. |
|    | Inspection Summary Report by Regulator (Report 6)                                                                                                    |    |
|    | Counts of regulated UST facilities, active and closed UST systems, inspections, and SOC statistics. List Red Tags affixed during a specified date range.                                    | 1  |
|    | Inspection Summary Report by Regulator (Annual) Semi-Annual Report                                                                                                    | 3  |
| L, | the other of regulator UST collines facilities inspected over a specified date range. Routine Counts of regulate "ST facilities notive and slosed UST systems" meetions and the Significant |    |

| Facility Address                                                                                                    | Owner Name | Operator Name   | Date Red Tag<br>Affixed | Date Red Tag<br>Removed | Red Tag<br>Number | Violations Causing<br>Red Tag |           |
|----------------------------------------------------------------------------------------------------|------------|-----------------|-------------------------|-------------------------|-------------------|-------------------------------|-----------|
| 250 Hamilton Ave, Palo Alto, CA<br>94301                                                                                                    |            |                 | 06/06/2014              |                         | 11111.00          | 1                             | Palo Alto |
| and the second second s | -          | s and all press | Jan Ja                  | and the                 | man parts         | Ja Jam                        | m         |

• UST CME Data Download: Select the 'UST Enforcments' link. The resulting table shows similar information to the Red Tag report and includes the CERS field ID numbers.

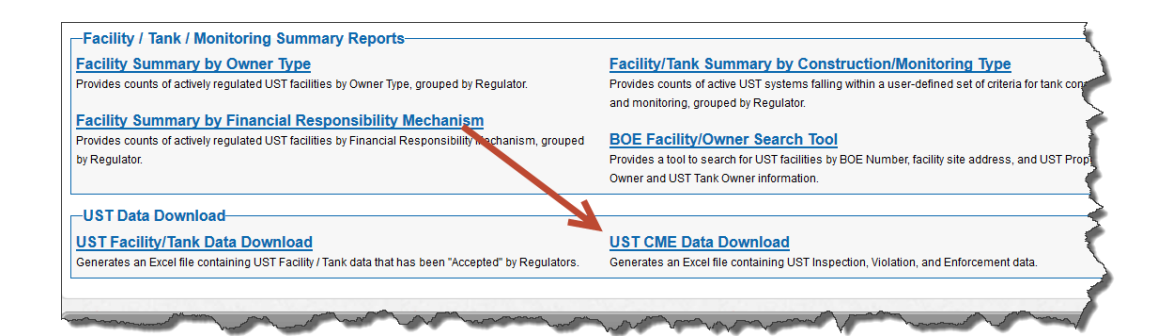

| CERS UST CME Data Download                                                                                                    |                                                                                   |  |  |  |  |  |  |  |
|----------------------------------------------------------------------------------------------------|-----------------------------------------------------------------------------------|--|--|--|--|--|--|--|
| This spreadsheet contains UST Inspection, Violation, and Enforcement data exported from the California Environmental Reporting System (CERS). Use Excel's worksheet tabs or the hyperlinks below to access the exported data. |                                                                                   |  |  |  |  |  |  |  |
| Data Export Date/Time:                                                                                                    | 6/6/201+11:57:59 AM                                                               |  |  |  |  |  |  |  |
| Record Filter Criteria (if any):                                                                                                    | Facility regulated by "Palo Alto City Fire Department".                           |  |  |  |  |  |  |  |
| Generated Worksheets                                                                                                    | Count of Exported Records                                                         |  |  |  |  |  |  |  |
| UST Inspections                                                                                                    | 3                                                                                 |  |  |  |  |  |  |  |
| UST Violations Details                                                                                                    | 3                                                                                 |  |  |  |  |  |  |  |
| UST Enforcements                                                                                                    | 1                                                                                 |  |  |  |  |  |  |  |
| For more information about the visit the CUPA Data Registry at t                                                                                                    | meaning of the Unified Program Data Dictionary (UPDD) codes,<br>he following URL: |  |  |  |  |  |  |  |

|                |                 |              | 925                 |   | 913b                | 913c                  | 913d                          | 913e        |    |    |
|----------------|-----------------|--------------|---------------------|---|---------------------|-----------------------|-------------------------------|-------------|----|----|
| Count of       | Count of        | Count of     |                     |   |                     |                       | Violations                    |             |    | >  |
| Linked Class I | Linked Class II | Linked Minor | Enforcement         |   |                     |                       | Causing                       | Date Red    |    | p) |
| Violations     | Violations      | Violations   | Comments            |   | Red Tag Issued      | Red Tag Number        | Red Tag                       | Tag Affixed | Та | ĩ  |
| 1              | 0               | 0            | UST #2 Red Tag Test |   | Yes                 | 1112                  | Violation threatening/causing | 06/09/2014  |    | ł  |
|                |                 |              |                     |   |                     |                       | liquid release                |             |    | 5  |
|                | Sand and        |              | and proceedings     | - | and and a second of | and the second second | James and                     |             |    | ſ  |

• These two reports should be consistent with your records for Red Tagged USTs. If not, investigate to determine what information is missing or incorrect.